# DRN-16CT ISA PnP Ethernetkarte

## NE2000 kompatibel Vollduplex Plug and Play

Benutzerhandbuch

#### FCC Warnung

Dieses Gerät hat in Tests die Grenzwerte eingehalten. die im Abschnitt 15 der FCC-Bestimmungen für digitale Geräte der festaeschrieben sind. Klasse В Diese gewerbliche Grenzwerte sehen für Installationen einen ausreichenden Schutz vor gesundheitsschädigenden Strahlen vor. Gerät erzeuat und Das verwendet hochfrequente Schwingungen und kann sie ausstrahlen. Wenn es nicht nach den Anweisungen des Herstellers aufgestellt und betrieben wird, können Störungen im Radioempfang auftreten. Wird dieses Gerät Wohngebieten einaesetzt. kann in es Störungen des Radioempfangs verursachen, die der Benutzer auf eigene Kosten beheben muß.

#### **CE Zeichen Warnung**

Dies ist ein Klasse B Produkt. In einer Heiminstallation kann dieses Gerät Störungen des Radioempfangs verursachen, wogegen der Benutzer angemessene Maßnahmen ergreifen muß.

注意

この装置は、情報処理装置等電波障害自主規制協議会(VCC)の基準 に基-公第一種情報技術装置です。この装置を家庭環境で使用すると電波妨 害を引き起こすことがあります。この場合には使用者が適切な対策を講ずる よう要求されることがあります。

#### P/N: 6012-1050301

# Inhaltsverzeichnis

| ISA PNP ETHERNETKARTE1                  |  |  |
|-----------------------------------------|--|--|
| EINFÜHRUNG 1                            |  |  |
| ISA PNP ETHERNETKARTE1                  |  |  |
| PRODUKTMERKMALE2                        |  |  |
| PACKLISTE                               |  |  |
| INSTALLATION4                           |  |  |
| HARDWARE-INSTALLATION4                  |  |  |
| KONFIGURATION UND DIAGNOSEN4            |  |  |
| Den Plug and Play Modus verwenden 4     |  |  |
| Im Jumperless (NE2000) Modus arbeiten 5 |  |  |
| Diagnoseprogramme benutzen5             |  |  |
| TREIBERINSTALLATION6                    |  |  |
| BOOT ROM INSTALLATION6                  |  |  |
| PRODUKTSPEZIFIKATIONEN                  |  |  |

# Einführung

Herzlichen Glückwunsch zum Kauf einer PnP Ethernetkarte. Wir haben diese Karte so entwickelt und produziert, daß sie Ihnen jahrelang gute Dienste leisten soll.

#### **ISA PnP Ethernetkarte**

Bei dieser ISA PnP Ethernetkarte handelt es sich um eine äußerst leistungsfähige NE2000 kompatible Ethernetkarte mit Plug-and-Play und Vollduplex-Funktion.

Durch die Plug-and-Play Funktion muß der Benutzer sich nicht mehr um die Konfiguration der Karte kümmern, hierzu gehören IRQ, I/O und Speicheradressen usw. Vollduplex -Funktion Durch die ist ein gleichzeitiges Senden und Empfangen auf einer verdrillten (10BASE-T) Verbindung zum Vollduplex Ethernetschaltknoten möglich. Diese Möglichkeit steigert nicht nur die Kanalbandbreite von 10 auf 200 Mbps, sondern vermeidet auch das Problem des Leistungsabfalls aufgrund von Kanaleigenschaften 10BASE-T des Empfängers, da der Polaritätsfehler beim Empfänger automatisch korrigiert werden kann.

Die Ethernetkarte verfügt über vollständige NE2000 kompatible Treiber, die zu einer Vielzahl von Netzwerkbetriebsystemen passen. Mit dem optionalen BOOT ROM Gerät können auch Workstations ohne Diskettenlaufwerke an das Netzwerk angeschlossen werden.

## Produktmerkmale

- Erfüllt IEEE 802.3 10BASE-2 und 10BASE-T Standards.
- Unterstützt Microsofts Plug and Play Konfiguration im Jumperlessmodus.
- Unterstützt Vollduplex Ethernetfunktion für doppelte Kanalbandbreite.
- Automatische Anschlußauswahl zwischen 10BASE-2 Schnittstelle (BNC) und 10BASE-T Schnittstelle (RJ-45)
- On Board Buchse für Fern-Boot ROM.
- On Board Schaltbuchse f
  ür Plug and Play (PnP) oder Jumperless (NE2000) Modus.
- LED-Anzeigen.
   Eine LED auf der Klammer bietet LINK

Anzeigen.

| Status | Beschreibung                      |  |  |  |
|--------|-----------------------------------|--|--|--|
| An     | Normale Datenpakete werden        |  |  |  |
|        | empfangen, oder es wird ein       |  |  |  |
|        | Integritätsimpuls für die         |  |  |  |
|        | Verbindung erkannt.               |  |  |  |
| Aus    | * Ohne verdrillten Anschluß       |  |  |  |
|        | * Keine Stromquelle in den Knoten |  |  |  |
|        | * Verdrilltes Paar ist fehlerhaft |  |  |  |
|        | * Kein 10BASE-T Gerät am          |  |  |  |

anderen Ende des verdrillten Paares angeschlossen \* Ein Draht des verdrillten Paares ist länger als empfohlen.

### Packliste

Das Paket mit der Karte sollte folgende Dinge enthalten:

- Eine 16-bit PnP Ethernetkarte
- Dieses Benutzerhandbuch
- Eine 3.5" Treiberdiskette
- Einen T-Anschluß (nur f
  ür BNC Anschluß)

Fehlt eines dieser Teile, wenden Sie sich bitte an Ihren Händler.

## Installation Hardware-Installation

- Schalten Sie den Computer aus, ziehen Sie das Stromkabel heraus und öffnen Sie das Gehäuse des Computers.
- Wählen Sie einen freien ISA Erweiterungssteckplatz, und nehmen Sie die Abdeckung des Steckplatzes ab. Schieben Sie die Karte in den Steckplatz ein, bis sie richtig sitzt. Befestigen Sie die Karte.
- Schließen Sie das Gehäuse des Computers wieder, und schließen Sie die Netzwerkkarte an. Stecken Sie das Stromkabel wieder ein.

## Konfiguration und Diagnose

Bevor Sie diese Karte konfigurieren können, müssen Sie erst die Hardware-Installation abgeschlossen haben.

#### Den Plug and Play Modus verwenden

Wenn Ihr Computer mit Plug and Play oder dem Microsoft Windows System 95/98 arbeitet, müssen Sie keinerlei Konfigurationen durchführen.

Standardmäßig arbeitet die Karte im NE2000 Modus. Möchten Sie Plug and Play nutzen, schalten Sie bitte in den PnP Modus oder führen Sie RSET8019.EXE aus, um den Betriebsmodus PnP auszuwählen. Befestigen Sie Kabel und Stecker, das zu verwendende Medium wird automatisch erkannt.

#### Im Jumperless (NE2000) Modus arbeiten

Bitte wechseln Sie in den NE2000 Modus, und führen Sie RSET8019.EXE aus. Ein Bildschirm führt Sie durch die Konfiguration der Karte, damit sie zur Systemumgebung Ihres Computers paßt.

#### Diagnoseprogramme benutzen

Diagnostics" Sie können "Run im RSET8019.EXE Menü anwählen, damit das Diagnoseprogramm Ethernetkarte Ihre überprüft. Das Programm prüft Ihre Karte, dann gibt es die Ergebnisse bekannt. Mit Hilfe können Sie ein seiner Problem eingrenzen und herausfinden, ob die Karte das Kahel für das oder Problem verantwortlich ist.

Ist die Diagnose erfolgreich, erscheinen die Meldungen "PASS COUNT" oder "OK" am unteren Bildschirmrand.

Ist die Diagnose nicht erfolgreich, erscheint eine Fehlermeldung am unteren Bildschirmrand. Drücken Sie ESC, um das Diagnoseprogramm zu verlassen, schalten Sie den Computer aus, prüfen Sie die Hardware-Installation, und nehmen Sie die erforderlichen Änderungen vor, bevor Sie es noch einmal versuchen.

Ist die Diagnose auch jetzt noch nicht erfolgreich. Wenden Sie sich an Ihren Händler, damit er Ihnen hilft.

#### Treiberinstallation

Bevor Sie die Karte an das Netzwerk anschließen können. müssen Sie den Netzwerktreiber installieren. Die Karte kann mit allen Netzwerktreibern für Novell NE2000 Karten zusammen arbeiten. Sie können auch die Treiber verwenden, die sich auf der Treiberdiskette befinden, sofern sie zu Ihrem Netzwerkbetriebssystem passen und sich in einem separaten Verzeichnis befinden. Die Hilfedatei HELP8019.EXE im Hauptverzeichnis listet die Informationen und verfügbaren Installationsverfahren aller Treiber auf.

## **Boot ROM Installation**

Mit dem optionalen Boot ROM können Sie eine Workstation ohne eigenes Diskettenlaufwerk an das Netzwerk anschließen. Mit folgenden Schritten installieren Sie den Boot ROM:

- 1. Stecken Sie den Boot ROM in die Buchse der Karte.
- Führen Sie die Datei RSET8019.EXE aus, um die Boot ROM Funktion zu aktivieren. Wählen Sie dazu die

entsprechende Boot ROM Adresse im Setup-Menü aus.

 Benutzen Sie das Installationsverfahren, das f
ür das Netzwerkbetriebssystem vorgesehen ist. Hier zeigen wir Ihnen die Bezugswerte unter zwei h
äufig verwendeten Netzwerkbetriebssystemen:

| Microsoft LAN Manager: | Starte<br>Fernbootdienst |
|------------------------|--------------------------|
| Novell Netware:        | DOSGEN                   |

# Produktspezifikationen

| IEEE 802.3 Standard | 10BASE-2, 10BASE-T     |
|---------------------|------------------------|
| Anschluß            | BNC und RJ-45          |
| Busschnittstelle    | 16-bit ISA Bus         |
| I/O Adresse         | 200H, 220H, 240H       |
|                     | 260H, 280H, 2A0H,      |
|                     | 2C0H,2E0H, 300H,       |
|                     | 320H, 340H, 360H,      |
|                     | 380H, 3A0H, 3C0H,      |
|                     | 3E0H                   |
| IRQ Zeile           | 2(9), 3, 4, 5, 10, 11, |
|                     | 12, 15                 |
| Boot ROM Adresse    | C0000H, C4000H,        |
|                     |                        |

C8000H, CC000H, D0000H, D4000H, D8000H, DC000H Betriebstemperatur 0 °C – 50 °C (32 °F – 122 °F) Luftfeuchtigkeit 10% bis 90% nicht kondensierend Emissionen FCC Klasse A CE Zeichen